ご参考に

## シリアルインタフェースの仕様

本装置と端末を接続する場合、シリアルケーブルの配線は以下のようにしてください。 端末(パソコン)を接続する場合と、モデムを接続する場合とでは使用するシリアルケ ーブルが異なります。

#### モデムを接続する場合

D-Sub 9pin-9pinストレートケーブルをお使いください。

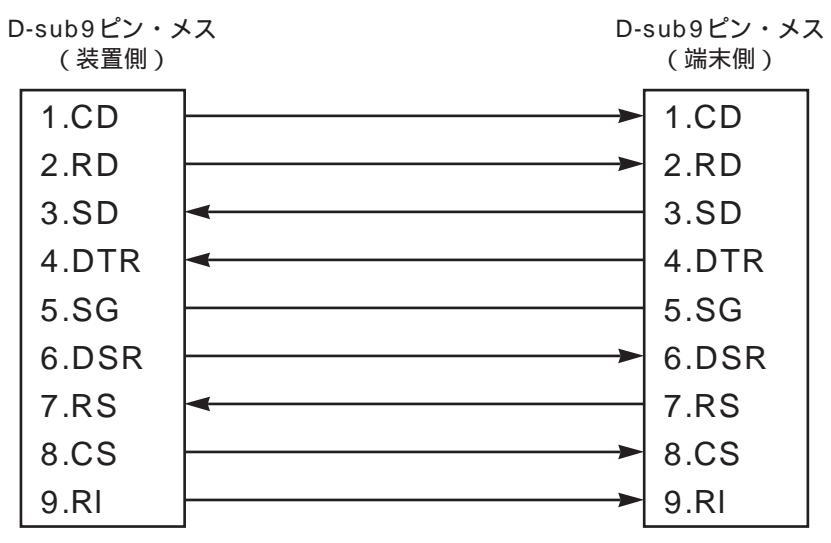

#### 端末 (パソコン)を接続する場合

D-Sub 9pin-9pinクロスケーブルをお使いください。

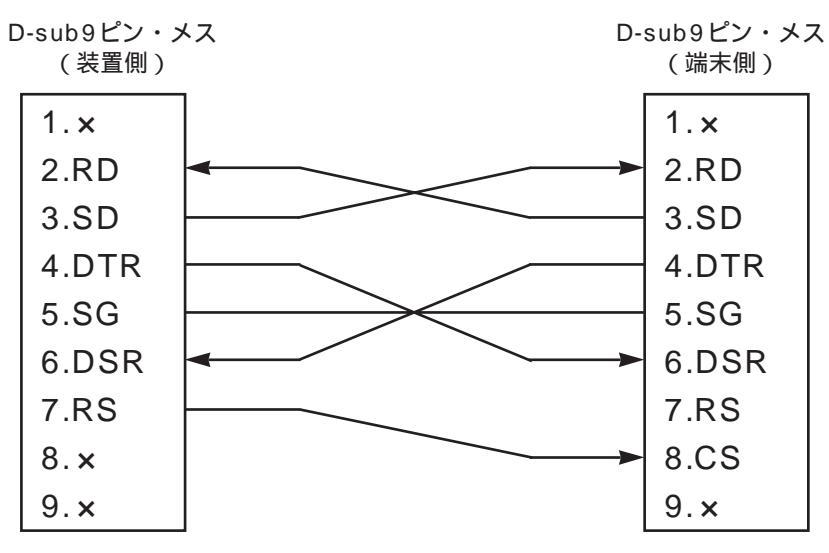

#### お知らせ

シリアルケーブル(D-Sub 9pin-9pinス トレートケーブル、D-Sub 9pin-9pinク ロスケーブル)は、古河インフォネット 株式会社でも販売しています。(~P326)

## 故障かな?と思ったら

| こんなとき                                       | 確認してください                                                                                                   | 参照ページ        |
|---------------------------------------------|----------------------------------------------------------------------------------------------------|--------------|
| 電源ケーブルを接続してもPOWERランプがつかな<br>い               | 電源スイッチがONになっていますか。                                                                                         | _            |
| POWERランプがついているが、装置が起動しない                    | 液晶ディスプレイの表示を参照してください。<br>「Startup error」「Selftest error」「Boot error」<br>の場合は、装置異常です。弊社サポートデスクにご<br>連絡ください。 | <b>☞</b> ₽24 |
| 10BASE-Tポートに端末、HUBを接続しているの<br>にLANのランプがつかない | HUB/PC切替スイッチは合っていますか。<br>ケーブルの接続を確認してください。                                                                 | _            |
| 回線のケーブルをつないでいるのにACTランプが<br>つかない             | ラインログを確認してください。<br>ケーブルの接続を確認してください。<br>設定や回線を調査してください。<br>DSUスイッチを逆にしてみてください。<br>ISDNの場合は、通話中しか点灯しません。    | -            |

ラインログのみかた

llogコマンドで、ラインログを参照することができます。

ラインログのecodeの下2桁で、回線理由コードが確認できます。回線理由コードはP313を参照してください。 (例)ecodeが08000210の場合

下2桁(10) 正常切断

参考に

## エラーメッセージ一覧

本装置をご利用中にエラーが生じたとき、エラーメッセージを表示して原因を確認する ことができます。

#### エラーメッセージ表示方法とみかた

次の方法で、エラーメッセージ、エラーコード (ecode)を表示できます。

Webブラウザの「インフォメーション」画面(≪P257)で、以下をクリックする エラーログの表示(≪P273) 回線ログの表示(≪P274) 接続要因パケットログの表示(≪P276)

(例)回線ログ

# ISDN1: seq uptime date channel ecode 052 0000:01:27.51 98/05/20 (wed) 14:29:55 ISDN-1 080501b2 08055 (上位4桁): 内部情報 053 0000:00:00.00 98/05/20 (wed) 14:31:48 ISDN-1 0000000 0162 (下位4桁): condet 054 0000:00:19.00 98/05/20 (wed) 14:33:33 ISDN-1 0000000 TReset[V24.30-062598] 0162 (下位4桁): code 055 0000:00:00.01 98/05/20 (wed) 14:33:33 ISDN-1 0000000 TReset[V24.30-062598] 0162 (下位4桁): code 056 0000:00:01 98/05/20 (wed) 20:55:43 ISDN-1 0000000 TReset[V24.30-062598] 057 0000:00:01 98/05/20 (wed) 20:57:28 ISDN-1 0000000 057 0000:00:00.01 98/05/20 (wed) 20:57:28 ISDN-1 00000000 TReset[V24.30-062598] 057 0000:00:00.01 98/05/20 (wed) 20:57:28 ISDN-1

以下のコマンドを実行する

| elogコマンド(軽重 / 中度のエラーログの表示)( � P273)            |  |  |  |
|------------------------------------------------|--|--|--|
| llogコマンド(回線ログの表示)( <i>☞</i> P 2 7 4)           |  |  |  |
| tlogコマンド(重度のエラーログの表示)                          |  |  |  |
| alogコマンド(接続要因パケットログの表示 )( ☞ P276)              |  |  |  |
| vlogコマンド(イベントログの表示)( ☞P278)                    |  |  |  |
| connectコマンドを実行時にエラーが生じたときも、ecodeを表示します。(☞P312) |  |  |  |

(例)回線ログ

#\*\*\*Command error.(errcode=01b2)

エラーメッセージ一覧

#### データ通信時のエラーメッセージ

ISDNの接続に失敗した場合のエラーコードについて、以下に記述します。下表でllogコマンドからエラーを探す場合は、ecodeの下4桁にて検索してください。

| ecode        | 原因                                                                                                    | 確認してください                                                                                                    |
|--------------|----------------------------------------------------------------------------------------------------|----------------------------------------------------------------------------------------------------|
| x x 1 0      | 【正常切断】<br>本装置に設定してある宛先ISDN番号が、相手側<br>ルータのISDN番号と違う可能性があります。<br>このメッセージは、装置の異常ではなく設定ミス<br>によるものと思われます。         | 接続相手装置のISDN番号を確認後、本装置の宛<br>先ISDN番号の設定を行ってください。また、接<br>続相手装置のサブアドレスの有無も確認してくだ<br>さい。(《P224)                     |
| 0111         | 【着ユーザビジー】<br>本装置より相手装置に接続要求を出したが、相手<br>装置がすでに他の装置と接続中のため、接続要求<br>が拒否されたものと思われます。                              | しばらくしてから再度接続し直すか、接続相手装<br>置が接続待ちであることを確認後、再度接続を<br>行ってください。                                                    |
| 0112         | 【着ユーザレスポンス無し】<br>本装置より相手装置に接続要求を出したが、相手<br>装置から応答がないため接続要求が拒否されたも<br>のと思われます。                                 | 接続相手装置のISDN番号を確認のうえ、もう一度本装置の宛先ISDN番号の設定を行ってください。<br>また、接続相手装置のサブアドレスの有無も確認してください。(《P224)                       |
| 011b         | 【相手端末故障中】<br>接続相手装置の電源がOFFになっているか、装置<br>が正常運用できない状態のときに起こるもので<br>す。                                           | 接続相手装置が運用可能状態であることを確認<br>後、もう一度接続してください。                                                                       |
| 0122         | 【利用可回線チャネル無し】<br>本装置に設定してある運用回線が既に使用されて<br>いるため、利用可能な空き回線がなく接続できな<br>い状態です。また、回線切断後すぐ接続要求をし<br>た時も起こることがあります。 | 現在使用している回線を切断後、再度接続を行っ<br>てください。<br>または、しばらくしてから再度接続を行ってくだ<br>さい。                                              |
| xx26         | 【網障害】<br>回線側で何らかの障害が起きていると考えられま<br>す。<br>このメッセージは回線側の障害、または本装置の<br>コネクタよりISDNケーブルが外れていることが<br>考えられます。         | DSU 本装置間の、ISDNケーブルが確実に接<br>続されていることを確認してください。<br>また、ISDNケーブルの接続に異常がない場合は、<br>契約している通信事業者へ回線状態の調査を依頼<br>してください。 |
| x x 5 8      | 【端末属性不一致】<br>ISDN回線の接続相手が不正(電話機等)である<br>可能性があります。                                                             | 接続相手装置を確認してください。また、接続相<br>手装置のISDN番号、サプアドレスの設定を見直<br>してください。( ←P224 )                                          |
| xxb2<br>xxb3 | 【認証エラー】<br>PAP/CHAPの認証に失敗していると考えられま<br>す。                                                                     | 接続相手(プロバイダ)に指定されたアカウン<br>ト・パスワードが設定されているかどうか確認し<br>てください。                                                      |

「参考に

## 回線理由コード一覧

回線へ接続できなかったときや回線を切断したときなどに、以下の回線理由コードが表示されます。コードは16進法で表示されます。

#### ISDN網から通知される回線理由コード

内容について詳しくは、NTTにお問い合わせください。

正常イベントクラス

| 値   | 意味等                                                                                                    |  |  |
|-----|----------------------------------------------------------------------------------------------------|--|--|
| 01  | 欠番                                                                                                    |  |  |
| 02  | 指定中継網へのルートなし                                                                                                    |  |  |
| 03  | 相手へのルートなし                                                                                                    |  |  |
| 06  | チャネル利用不可                                                                                                    |  |  |
| 07  | 呼が設定済のチャネルへ着呼                                                                                                    |  |  |
| 10  | 正常切断(接続相手側がMUCHO-E/EX/EV、<br>MUCHO-TL/TL-DSUやMUCHO-STの場合、<br>接続失敗時にこの原因が出ている時は、接続相<br>手側での認証(発信者番号やPPPの認証)に失<br>敗している場合が考えられます) |  |  |
| 11  | 着ユーザビジー                                                                                                    |  |  |
| 12  | 着ユーザレスポンスなし                                                                                                    |  |  |
| 13  | 着ユーザ呼出中 / 応答なし                                                                                                    |  |  |
| 15  | 通信拒否                                                                                                    |  |  |
| 16  | 相手加入者端末番号変更                                                                                                    |  |  |
| 1a  | 選択されなっかたユーザの切断復旧                                                                                                    |  |  |
| 1 b | 相手端末故障中                                                                                                    |  |  |
| 1 c | 無効番号フォーマット(不完全番号)                                                                                                    |  |  |
| 1 d | ファシリティ拒否                                                                                                    |  |  |
| 1e  | 状態問い合わせへの応答                                                                                                    |  |  |
| 1 f | その他の正常クラス                                                                                                    |  |  |

リソース使用不可クラス

| 値   | 意味等             |  |
|-----|-----------------|--|
| 22  | 利用可回線 / チャネルなし  |  |
| 26  | 網障害             |  |
| 29  | 一時的障害           |  |
| 2a  | 交換機輻輳           |  |
| 2b  | アクセス情報廃棄        |  |
| 2 c | 要求回線 / チャネル利用不可 |  |
| 2f  | その他のリソース使用不可クラス |  |

#### サービス利用不可クラス

| 値  | 意味等                          |
|----|------------------------------|
| 31 | QOS利用不可                      |
| 32 | 要求ファシリティ未契約                  |
| 39 | 伝達能力不許可                      |
| 3a | 現在利用不可伝達能力                   |
| 3f | その他のサービスまたはオプションの利用不可<br>クラス |

#### サービス未提供クラス

| 値  | 意味等                   |  |
|----|-----------------------|--|
| 41 | 未提供伝達能力指定             |  |
| 42 | 未提供チャネル種別指定           |  |
| 45 | 未提供ファシリティ要求           |  |
| 46 | 制限ディジタル情報伝達能力         |  |
| 4f | その他のサービスまたはオプションの未提供ク |  |
|    | ラス                    |  |

#### 無効メッセージクラス

| 値  | 意味等             |  |
|----|-----------------|--|
| 51 | 無効呼番号使用         |  |
| 52 | 無効チャネル番号使用      |  |
| 53 | 指定された中断呼識別番号未使用 |  |
| 54 | 中断呼識別番号使用中      |  |
| 55 | 中断呼なし           |  |
| 56 | 指定中断呼切断復旧済      |  |
| 58 | 端末属性不一致         |  |
| 5b | 無効中継網選択         |  |
| 5f | その他の無効メッセージクラス  |  |
|    |                 |  |

#### 手順誤りクラス

| 値  | 意味等                           |
|----|-------------------------------|
| 60 | 必須情報要素不足                      |
| 61 | メッセージ種別未定義または未提供              |
| 62 | 呼状態とメッセージ不一致またはメッセージ種<br>別未定義 |
| 63 | 情報要素未定義                       |
| 64 | 情報要素内容無効                      |
| 65 | 呼状態とメッセージ不一致                  |
| 66 | タイマ満了による回復                    |
| 6f | その他の手順誤りクラス                   |
|    |                               |

#### インタワーキングクラス

| 値   | 意味等             |
|-----|-----------------|
| 7 f | その他のインタワーキングクラス |

## 回線理由コード一覧

#### ISDN網以外(専用線を含む)から通知される回線理由コード

次の値については、接続相手側のPPP接続手続きが動作していない、あるいはうまく動作していないと思われ ます。本装置に設定した認証アカウントと認証パスワードの内容を見直すか、接続相手側のPPPサーバ (RAS)を確認してください。

| 値  | 意味等                     | 値  | 意味等                                 |
|----|-------------------------|----|-------------------------------------|
| b0 | PPP: not connected      | b4 | PPP: TR send retry over             |
| b1 | PPP: CR send retry over | b8 | PPP: Code-Rej, Protocol-Rej receive |
| b2 | PPP: loop timeout       | b9 | PPP: not exist NCP connect req      |
| b3 | PPP: TR receive         |    |                                     |

次の値は、接続相手側や、自局側のLINE Uポートにおける極性の不一致や、回線の取り回し、機器の接続ミス に不具合が見られる場合などによくある原因です。個々の原因に対して個別の対策等のヒントが記述されてい ない場合は、次の対策を実施してみてください。

| 値  | 意味等                                                | 値  | 意味等                                       |
|----|----------------------------------------------------|----|-------------------------------------------|
| 80 | SD: start reject                                   | a1 | ISDN: incom timeout                       |
| 81 | SD: stop reject                                    | a2 | ISDN: clear timeout                       |
| 82 | SD: start timeout                                  | e0 | SD/ISDN: config error                     |
| 83 | SD: stop timeout                                   | e1 | SD/ISDN: all channels busy                |
| 84 | ISDN: start reject                                 | e2 | SD/ISDN: channel not ready                |
| 85 | ISDN: stop reject                                  |    | (LINE UポートやS/T点が抜けているか、LINE U             |
| 86 | ISDN: connect reject                               | ]  | 点の極性が合っていない可能性があります)                      |
| 87 | ISDN: clear reject                                 | e3 | SD: state error                           |
| 88 | ISDN: incoming call reject                         | e4 | SD: stop request receive                  |
| 89 | ISDN: start timeout                                | e5 | ISDN: state error                         |
| 8a | ISDN: stop timeout                                 | e6 | ISDN: stop request received               |
| 90 | SD/ISDN: detected INFO0 or INF02                   | e7 | ISDN: incoming call fail after conflict   |
| 91 | SD/ISDN: DL no sync                                | ff | invalid port number                       |
|    | (フラグ同期監視の必要がないにも関わらず、監視                            | fe | invalid primitive number                  |
|    | するよう設定(datalinkコマンドのwatching)さ                     | fd | invalid option                            |
|    | イル こいる場合は、 その設定を 解除 し こ く た さい )                   | fc | phase error(すでに接続している可能性がありま<br>す)        |
| a0 | ISDN: call timeout                                 | fb | bad configuration                         |
|    | (接続相手側に着呼を同時に受け付けてしまう機器<br>が複数存在する可能性があります。接続相手側の着 | f6 | 接続相手はリミッタ動作中(接続相手をunlockし<br>ない限り接続できません) |
|    | げ余件を見且しくくにさい)                                      |    | ignored                                   |

#### 対策

HUB/PC切替スイッチを切り替えてみる。(\*P26) S/T点での接続が確実に行われているか確認する。 NTTに連絡し、網側からDSU折り返しのループバックテストを実施してもらい、網への接続を確認する。 接続相手側で接続の対象となる機器の状態が正しい状態にあるか確認する。 接続相手側で複数の機器がバス接続している場合、複数の機器が同時着信していないか確認する。

## コマンドによるping実行時のエラーメッセージ

| エラーメッセージ                         | 原因                          | 確認してください                                                                                                    |
|----------------------------------|-----------------------------|----------------------------------------------------------------------------------------------------|
| [1011]Network is<br>unreachable. | ネットワークに対するルート情報が見つか<br>らない。 | <ul> <li>入力を確認してください。</li> <li>ルーティング状態を確認してください。(*P269)</li> <li>LANまたはWANのケーブルが抜けていることが考えられます。ケーブルを見直してください。</li> </ul> |
| [101d]No route to<br>host.       | ホストに対するルート情報が見つからない。        | <ul> <li>入力を確認してください。</li> <li>ルーティング状態を確認してください。(~P269)</li> <li>LANまたはWANのケーブルが抜けていることが考えられます。ケーブルを見直してください。</li> </ul> |
| [1010]Network is down.           | インタフェースがダウンしている。            | <ul> <li>LANまたはWANのケーブルが抜けていること<br/>が考えられます。ケーブルを見直してください。</li> </ul>                                                     |
| Ping Time Out.                   | 相手からの応答がない。                 | <ul> <li>相手端末が存在しないか、電源がOFFになっている可能性があります。</li> </ul>                                                                     |

## その他のエラーメッセージ

その他コマンド入力時に表示されるエラーメッセージとその意味、対応方法を以下に記述します。

| エラーメッセージ                      | 意味                                                          | 対応方法等                                                                                                    |
|-------------------------------|-------------------------------------------------------------|----------------------------------------------------------------------------------------------------|
| *** someone already<br>login  | 多重ログインエラー                                                   | すでにログインされている装置にログインすることはできま<br>せん。先のログインがログアウトされるのをお待ちください。<br>あるいは、ログアウトしてもらってください。                          |
| *** permission denied         | コマンドの実行レベルが違<br>います。                                        | MUCHOコマンドでは、ログイン状態(ログインモード)<br>でしか実行できないもの、コンフィグレーションモードでし<br>か実行できないものがそれぞれ存在します。コマンドが実行<br>できるモードに変更してください。 |
| *** illegal strings           | 入力された文字列はデータ<br>として不正です。                                    | 正しい文字列を入力してください。                                                                                              |
| *** illegal password          | 入力したパスワードは登録<br>されているパスワードある<br>いは登録しようとしている<br>パスワードと違います。 | 正しいパスワードを入力してください。                                                                                            |
| *** illegal parameter<br><値等> | <値等>で示される入力は<br>パラメータとして受け付け<br>られません。                      | パラメータとして正しい内容を入力してください。                                                                                       |
| *** password too long         | 入力したパスワードが長す<br>ぎます。                                        | パスワードは15文字以内で設定してください。                                                                                        |

次ページへ続く

## 回線理由コード一覧

| エラーメッセージ                           | 意味                                                              | 対応方法等                                                                                                    |
|------------------------------------|-----------------------------------------------------------------|----------------------------------------------------------------------------------------------------|
| *** not yet password               | コンフィグレーションパスワ<br>ードの設定が行われていませ<br>んので、コンフィグレーショ<br>ンモードには移れません。 | コンフィグレーションパスワードの設定を行ってください。                                                                                                  |
| *** parameter too<br>long          | 入力したパラメータのデー<br>タは、長すぎて設定できま<br>せん。                             | パラメータとして正しい内容を入力してください。                                                                                                    |
| *** illegal address<br><アドレス値>     | 入力した < アドレス値 > は<br>アドレス値として不正です。                               | パラメータとして正しいアドレス値を入力してください。                                                                                                   |
| *** parameter<br>combination error | 入力したパラメータの組み<br>合わせが不正です。                                       | 正しい組み合わせで入力し直してください。                                                                                                    |
| *** range error <値>                | 入力した < 値 > は設定でき<br>る範囲外にあります。                                  | パラメータとして正しい範囲内の値を入力してください。                                                                                                   |
| *** duplicate error                | 登録しようとしている内容<br>は既に登録されています。                                    | 登録内容を見直すか、登録されている内容を削除してから登<br>録してください。                                                                                      |
| *** registration<br>overflow       | 登録できる件数を超えまし<br>た。                                              | 登録済みの内容を見直して不要な登録を削除してから、登録<br>し直してください。                                                                                     |
| *** no entry                       | 登録されているデータはあ<br>りません。                                           | 必要ならばデータを登録してください。                                                                                                    |
| *** no name                        | 入力した名称は登録されて<br>いません。                                           | 登録されている名称を入力してください。                                                                                                    |
| *** configuration<br>busy          | 多重コンフィグレーション<br>モードエラー                                          | 先に入っているコンフィグレーションモードが終了するのを<br>待ってからコンフィグレーションモードに入ってください。<br>FTPでログインされていたり、displayコマンドの表示が<br>MOREで途中で止まっている場合でも同じ状態になります。 |
| *** illegal socket<br><ソケット番号>     | 入力した < ソケット番号 ><br>が不正です。                                       | 正しいソケット番号を入力してください。                                                                                                    |
| *** no entry <名称等>                 | 入力した < 名称等 > は実行<br>できるコマンドとして登録<br>されていません。                    | コマンド名を見直すか、アナログ設定モードに移動してから<br>コマンドを入力してください。telnetにより非表示文字が入<br>力された場合はその内容を16進値で<名称等>に表示しま<br>す。                           |

ご参考に

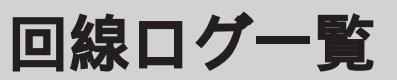

ここでは、LAN、WAN回線の状況の一覧と、その場合の対処方法について説明します。 LAN、WAN回線の状況の確認方法は、P274を参照してください。

#### LANのログ

| ecode(メッセージ)        | 状況             | 確認してください                  |
|---------------------|----------------|---------------------------|
| 08050200            | LANの送信が失敗しました。 | 10BASE-Tケーブルの接続を確認してください。 |
| (Ethernet Tx error) |                |                           |

### 高速ディジタル専用線ログ

| ecode(メッセージ)    | 状況                  | 確認してください                 |
|-----------------|---------------------|--------------------------|
| 08050a00        | 高速ディジタル専用線が接続しました。  |                          |
| (Connected)     |                     |                          |
| 002x0000        | 高速ディジタル専用線が切断されました。 | ・ツイストペアケーブルの接続を確認してくださ   |
| (Line error)    |                     | <i>د</i> ۱.              |
| 00300000        |                     | ・接続相手装置の状態を確認してください。     |
| (Send error)    |                     | ・終端抵抗を確認してください。          |
| 0031NNNN        |                     | ・網 - DSU間の通信を確認してください(通信 |
| (Receive error) |                     | 事業者に依頼)。                 |

#### ISDN回線ログ

| ecode(メッセージ)      | 状況                     | 確認してください                 |
|-------------------|------------------------|--------------------------|
| 08050a00          | ISDN回線が接続しました。         |                          |
| (Calling   Called | (Callingは発信・Calledは着信) |                          |
| YYYYYY.YYYY)      |                        | _                        |
| YYは相手番号が入る        |                        |                          |
| 080501XX          | ISDNの接続に失敗しました。        | P274を参照してください。           |
| (Connect fail)    |                        |                          |
| 080502XX          | 接続しているISDN回線が切断されました。  | P274を参照してください。           |
| (Disconnected)    |                        |                          |
| 002X0000          | ISDNが切断された、もしくは接続できま   | ・ツイストペアケーブルの接続を確認してくださ   |
| (Line error)      | せん。                    | <i>د</i> ۱.              |
| 00300000          |                        | ・接続相手装置の状態を確認してください。     |
| (Send error)      |                        | ・終端抵抗を確認してください。          |
| 0031NNNN          |                        | ・網 - DSU間の通信を確認してください(通信 |
| (Receive error)   |                        | 事業者に依頼)。                 |

# 数字

| 10BASE-Tポート<br>3人でお話しする  | 26<br>72 |
|--------------------------|----------|
| アルファベット                  |          |
|                          |          |
| ACTランプ                   | 19       |
| alogコマンド                 | 276      |
| BACPを設定する                | 141      |
| bacpコマンド                 | 141      |
| charge callbackコマンド      | 138      |
| chargeコマンド               | 136,261  |
| connectコマンド              | 250      |
| dateコマンド                 | 258      |
| DHCP                     |          |
| DHCPサーバ機能                | 227      |
| DHCPの<br>状態を<br>表示する     | 270      |
| disconnectコマンド           | 252      |
| displavコマンド              | 142      |
| DSUスイッチ                  | 26       |
| dhcpstatコマンド             | 270      |
| elogコマンド                 | 273      |
| FAXの接続                   | 32       |
| FAXの発信                   | 64       |
| FAX無鳴動着信を設定する            | 112      |
| FG端子                     | 26       |
| HUB/PC切替スイッチ             | 26       |
| HUBの接続                   | 32       |
| hereisコマンド               | 258      |
| INSなりわけサービスを利用する         | 200      |
| INSナンバー・ディスプレイを設定する      | 113      |
| INSボイスワープを利用する           | 76       |
|                          | 238      |
| ininterfaceコマンド          | 267      |
|                          | 269      |
| IPアドレスを設定する              | 120      |
| IPアドレス設定田暗証番号を設定する       | 110      |
|                          | 235      |
| 山然するロパケットの登録             | 235      |
|                          | 230      |
|                          | 231      |
|                          | 221      |
| ISDN回線切線<br>ISDN回線接結生の登録 | 221      |
|                          | ZZ4      |
|                          | L 234    |
| IODN回線/ンリアル凹線を按続9る       | 250      |
| ISDN凹線/ンリアル凹線を切断9る       | 252      |
| ISDN凹線のMP接続を行つ           | 254      |

| LANランプ                    | 19      |
|---------------------------|---------|
| LINE U ポート                | 26      |
| lineisコマンド                | 135,261 |
| llogコマンド                  | 274     |
| Isplitコマンド                | 254,255 |
| MP接続しているISDN回線を切断する       | 255     |
| NATスタティック登録               | 231     |
| NAT <sup>+</sup>          |         |
| NAT⁺機能                    | 230     |
| NAT⁺スタティック登録              | 232     |
| NAT <sup>+</sup> の状態を表示する | 272     |
| natinfoコマンド               | 272     |
| PIAFS/TA接続(アクセスサーバ)       | 183     |
| POWERランプ                  | 19      |
| ProxyARPの設定               | 241     |
| RIP                       |         |
| RIPの制御                    | 242     |
| 受信RIPフィルタリングテーブル          | 243     |
| 送信RIPフィルタリングテーブル          | 244     |
| rbodコマンド                  | 140     |
| S/T点終端スイッチ                | 26      |
| showコマンド                  | 142     |
| stchannelコマンド             | 263     |
| stipコマンド                  | 263     |
| syslogの送信                 | 233     |
| TELポートのHCL設定              | 102     |
| targetisコマンド              | 259     |
| unlockコマンド                | 256     |
| uptimeコマンド                | 258     |
| vlogコマンド                  | 278     |
| VPN                       |         |
| VPN SAの状態を表示する            | 304     |
| VPN機能                     | 279     |
| VPN対象パケットの登録              | 301     |
| VPNの設定                    | 296     |
| VPNの通信手順                  | 307     |
| VPNピアの登録                  | 297     |
| 暗号化ポリシーの登録                | 299     |
| 用語集                       | 308     |
| VPNログを表示する                | 306     |
| vpnlogコマンド                | 306     |
| vpnsainfoコマンド             | 304     |
| Webブラウザを利用した設定            | 123     |
|                           |         |

| T | 立 |
|---|---|
| Л | 曰 |

| 【ア行】                            |     |
|---------------------------------|-----|
| アースの接続                          | 32  |
| アドレス                            | 64  |
| アナログ機能を設定する                     | 79  |
| アナログ機能の設定を表示する                  | 142 |
| アナログ通信機器ジャック                    | 26  |
| アナログポートの設定をする                   | 129 |
| 暗証番号                            |     |
| IPアドレス設定用暗証番号を設定する              | 119 |
| 着信転送解除用暗証番号の登録                  | 90  |
| 着信転送設定用暗証番号の登録                  | 89  |
| イベントログを表示する                     | 278 |
| インターネット専用線接続                    |     |
| インターネット専用線接続 <nat off=""></nat> | 196 |
| インターネット専用線接続 <nat on=""></nat>  | 192 |
| インターネットサービスプロバイダとの契約            | 17  |
| インターネットダイヤルアップ端末型接続             | 146 |
| インターネット・複数イントラネット同時接続           | 173 |
| インタフェースの設定                      | 240 |
| インフォメーション画面を表示する                | 257 |
| 液晶ディスプレイ                        | 19  |
| エラーメッセージ                        | 311 |
| エラーログを表示する                      | 273 |
| オフフック発信                         | 83  |
|                                 |     |
| 【刀行】                            |     |
| 回線理由コード                         | 313 |
| 回線ログ                            | 317 |
| 回線ログを表示する                       | 274 |
| 回線割り当てを設定する                     | 140 |
| 課金情報をクリアする                      | 136 |
| 課金情報を表示する                       | 136 |
| 壁掛けブラケット用穴                      | 27  |
| 壁に取り付ける                         | 34  |
| 乾電池                             |     |
| 乾電池カバー                          | 27  |
| 乾電池ホルダ                          | 27  |
| 機器種別設定を行う                       | 102 |
| 疑似なりわけを設定する                     | 115 |
| 契約条件                            |     |
| ISDN                            | 16  |
| 高速ディジタル専用線                      | 16  |
| フレームリレー                         | 16  |
| 故障かな?と思ったら                      | 310 |
| グローバルセレクト、ダイヤルイン設定を行う           | 98  |

| ケーブルの接続            |        |
|--------------------|--------|
| 接続上の注意             | 32     |
| 接続の手順              | 30     |
| コールウェイティングを利用する    | 70     |
| コールバック課金情報をクリアする   | 139    |
| コールバック課金情報を表示する    | 138    |
| コールバック機能           |        |
| 設定する               | 73,127 |
| 利用する               | 74     |
| コマンド一覧             | 131    |
| コマンドを利用した設定        | 129    |
| コマンドの使い方           | 131    |
| コンフィグレーション         |        |
| コンフィグレーションパスワードを   |        |
| 設定・変更する            | 52     |
| コンフィグレーションモードに移行する | 4 1    |

#### 【サ行】

\_

| 再ダイヤル              | 66     |
|--------------------|--------|
| サブアドレス             | 64     |
| サブアドレス設定を行う        | 100    |
| サブネットマスクを設定する      | 120    |
| 三者通話               | 72     |
| 識別着信を設定する          | 111    |
| 受話音量               | 105    |
| 受話器を取りあげるだけで発信する   | 83     |
| 仕様                 | 322    |
| 時刻の設定              | 54,107 |
| シリアルインタフェースの仕様     | 309    |
| 端末(パソコン)を接続する場合    | 309    |
| モデムを接続する場合         | 309    |
| シリアルポート            | 26     |
| 初期化                |        |
| コマンドを使って初期化する      | 48     |
| 操作ボタンを使って初期化する     | 48     |
| 切断音制御を設定する         | 110    |
| 接続要因パケットログを表示する    | 276    |
| 設定を保存する            | 122    |
| 設定画面の一般的な操作方法とみかた  | 61     |
| 設定情報               |        |
| 設定するための接続          | 143    |
| 設定スイッチ             | 26,28  |
| 設定するまでの手順          | 36     |
| 設定の流れ              |        |
| Webブラウザを使った設定の流れ   | 37     |
| アナログ電話機を使った設定操作の流れ | 47,81  |
| コマンドを使った設定の流れ      | 43     |
| 設定ファイル             |        |
| 電話機能設定ファイルのファイル転送  | 59     |
| ルータ機能設定ファイルのファイル転送 | 57     |

| 専用線対向接続                                     |          |
|---------------------------------------------|----------|
| 専用線対向接続(WAN Unnumbered)                     | 200      |
| 専用線対向接続(WAN Numbered)                       | 205      |
| 装置情報を表示する                                   | 258      |
| 【夕行】                                        |          |
| ▲ノー」▲ ダイヤル○2パフロードを利田する                      | 76       |
| ダイヤルアップ                                     | 70       |
| ダイヤルアップ回線制御画面を表示する                          | 249      |
| ダイヤルアップ接続先情報を表示する                           | 259      |
| ダイヤルアップ対向1対1接続                              | 149      |
| ダイヤルアップ接続用認証データの                            |          |
| 複数登録                                        | 223      |
| ダイヤルアップ複数相手接続                               | 156      |
| ダイヤルアップ複数相手同時2箇所接続                          | 164      |
| ダイヤル完了タイマ設定を行う                              | 104      |
| 短縮ダイヤル                                      | 65       |
| 短縮ダイヤル登録を行う                                 | 82,128   |
| 着信                                          | 68       |
| 着信種別設定を行う                                   | 94       |
| 内線電話機の呼び出し方との関係                             | 68       |
| 着信転送設定                                      |          |
| 暗証番号を登録する                                   | 89       |
| 追っかけ転送を設定する                                 | 92       |
| 着信転送機能の一括設定                                 | 86       |
| 着信転送機能の設定                                   | 85       |
| 着信転送先の登録                                    | 84       |
| 着信転送解除用暗証番号の登録                              | 90       |
| 着信転送設定用暗証番号の登録                              | 89       |
| 転送トーキを設定する                                  | 88       |
| ナンバー・ディスプレイについて                             | 93       |
| フリー転送を設定する                                  | 91       |
| 呼出ベル回数を設定する                                 | 87       |
| 中継許可指定                                      |          |
| 設定する                                        | 75,127   |
|                                             | 75       |
| 追加呼出遅延を設定する                                 | 106      |
| 通信状態を表示する                                   | 261      |
| 通信 中 機                                      | 78       |
| 通信中転达                                       | 71       |
| 通信中に単品機を移動9る 通信中の電話を起送する                    | 78       |
| 通品中の単品を転送する<br>信電                           | 20       |
| 庁电<br>電話を恐ける                                | 29       |
| 电码を文ける                                      | 00       |
| 电山でかける 、、、、、、、、、、、、、、、、、、、、、、、、、、、、、、、、、、、、 | 03<br>70 |
| ったての前しする。同じ相手にかけ方す。                         | 1 2      |
| リリロロナにかり且ッオフフック発信                           | 00<br>00 |
| っノノノノルロ<br>サブアドレフ友追加して発信する                  | 6 J      |
|                                             | 04       |

| 受話器を取りあげるだけで発信する   | 83  |
|--------------------|-----|
| 短縮ダイヤルで電話をかける      | 65  |
| 電話を取りつぐ            | 69  |
| 電話機を利用した設定         | 81  |
| 電話機能の設定            | 123 |
| ディジタル通信機器          |     |
| ディジタル通信機器の接続       | 32  |
| ディジタル通信機器ポート(S/T点) | 26  |
| ディスプレイ             |     |
| 操作ボタン              | 25  |
| ディスプレイに表示されるメッセージ  | 20  |
| ディスプレイ表示の見方        | 19  |
| ランプ表示              | 25  |
| データリンクの設定          | 247 |
| 電源                 |     |
| 電源コード              | 26  |
| 電源スイッチ             | 26  |
| 電源との接続             | 32  |
| 電源プラグ              | 26  |
| 電話機の接続             | 32  |
| 統計情報を表示する          | 263 |
| 動作環境               | 36  |
| 特殊ダイヤル発信           | 64  |
|                    |     |
|                    |     |

| 内線通話               | 67  |
|--------------------|-----|
| 内線転送               | 69  |
| 内線呼出ベルを設定する        | 109 |
| ナンバー・ディスプレイ        | 93  |
| 認証データの複数登録(ダイヤルアップ |     |
| 接続用)               | 223 |
|                    |     |

## 【八行】

| ハスワード               |     |
|---------------------|-----|
| コンフィグレーションパスワードを登録・ |     |
| 変更する                | 52  |
| ログインパスワードを登録・変更する   | 50  |
| バックライトを設定する         | 118 |
| 発歴ボタン               | 19  |
| 発信                  | 63  |
| 発信者番号通知を行う          | 95  |
| 発信者番号優先着信を設定する      | 117 |
| 品名シール               | 27  |
| ファームウェア             | 55  |
| ファイル転送              |     |
| 電話機能                | 59  |
| ルータ機能               | 57  |
| フッキング               | 108 |
| ブリッジングの設定           | 246 |
|                     |     |

| フレームリレー接続        | 210    |
|------------------|--------|
| フレックスホン契約状況を表示する | 135    |
| フレックスホンサービス      | 80     |
| ベル回数を設定する        | 106    |
| ベル周波数を設定する       | 116    |
| 保守サービスのご案内       | 323    |
| 保存               | 42,122 |
| 付属品              | 18     |
| ボリュームを調整する       | 105    |
| 本体               | 18     |

#### 【マ行】

| モードの移行             | 4 1 |
|--------------------|-----|
| TELモードに移行する        | 4 1 |
| コンフィグレーションモードに移行する | 4 1 |
| モデム接続              | 216 |
| モデムの発信             | 64  |
|                    |     |

#### 【ヤ行】

| ユーザ登録 | 49 |
|-------|----|
|-------|----|

## 【ラ行】

| リセット               | 39,42 |
|--------------------|-------|
| リセットスイッチ           | 26    |
| リミッタを解除する          | 256   |
| 利用ケース              | 144   |
| 利用ケースの切り分け         | 145   |
| ルータ機能概要            | 143   |
| ルーティングインタフエースを表示する | 267   |
| ルーティング状態を表示する      | 269   |
| ルート情報提供ルータの指定      | 245   |
| ログインパスワード          | 50    |
| ロック / 着歴ボタン        | 19    |
|                    |       |

こ参考に

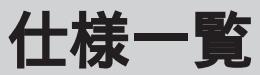

| 項目                              | MUCHO-EX                                                                                                    | MUCHO-EV                                                                                                    |
|---------------------------------|----------------------------------------------------------------------------------------------------|----------------------------------------------------------------------------------------------------|
| LANインタフェース                      | 10BASE-T×4<br>RJ45、HUB/PC切替スイッチあり                                                                                               | 10BASE-T×4<br>RJ45、HUB/PC切替スイッチあり                                                                                                |
| WANインタフェース                      | 高速ディジタル専用線I430<br>フレームリレー32DLCI<br>64/128kbps<br>ISDN基本インタフェース(2B+D)回線交換<br>モード<br>PIAFS                                        | 高速ディジタル専用線I430<br>フレームリレー32DLCI<br>64/128kbps<br>ISDN基本インタフェース(2B+D)回線交換<br>モード<br>PIAFS                                         |
| シリアルインタフェース 1                   | RS-232C(D-sub9ピンオス)9600bps<br>DTE                                                                                               | RS-232C(D-sub9ピンオス)9600bps<br>DTE                                                                                                |
| TAインタフェース                       | なし                                                                                                    | なし                                                                                                    |
| U点インタフェース                       | 極性反転あり(自動)<br>6ピンモジュラジャック                                                                                                    | 極性反転あり(自動)<br>6ピンモジュラジャック                                                                                                    |
| S/T点インタフェース                     | 8ピンモジュラジャック<br>終端スイッチ<br>DSUスイッチ                                                                                                | 8ピンモジュラジャック<br>終端スイッチ<br>DSUスイッチ                                                                                                 |
| TEL1ポート、TEL2ポー<br>ト(TEL3ポートと共用) | 6ピンモジュラジャック×3<br>約48V給電(待機時)<br>TEL2とTEL3はプランチ接続                                                                                | 6ピンモジュラジャック×3<br>約48V給電(待機時)<br>TEL2とTEL3はプランチ接続                                                                                 |
| 表示                              | 液晶ディスプレイ<br>LEDランプ(POWER、ACT、LINK×4)                                                                                            | 液晶ディスプレイ<br>LEDランプ(POWER、ACT、LINK × 4)                                                                                           |
| 操作ボタン                           | 発歴ボタン、ロック / 着歴ボタン                                                                                                    | 発歴ボタン、ロック / 着歴ボタン                                                                                                    |
| 外形寸法( 単位:mm )                   | 60(W)×150(D)×190(H)                                                                                                    | 60(W)×150(D)×190(H)                                                                                                    |
| 質量                              | 約0.8kg                                                                                                    | 約0.8kg                                                                                                    |
| 使用電源                            | AC100V±10V(50/60Hz)<br>バッテリ動作時 DC9V/アルカリ<br>乾電池単三×6本<br>バッテリ待受け時間:約6.0時間<br>通話時間:約3.5時間                                         | AC100V±10V(50/60Hz)<br>バッテリ動作時 DC9V/アルカリ<br>乾電池単三×6本<br>バッテリ待受け時間:約6.0時間<br>通話時間:約3.5時間                                          |
| 消費電力                            | 最大9W                                                                                                    | 最大9W                                                                                                    |
| ルーティング対象<br>プロトコル               | IP(ブリッジ機能あり)                                                                                                    | IP(ブリッジ機能あり)                                                                                                    |
| ルーティング<br>プロトコル                 | STATIC、 RIP                                                                                                    | STATIC、 RIP                                                                                                    |
| パラメータ設定                         | Webブラウザまたはコマンド                                                                                                    | Webブラウザまたはコマンド                                                                                                    |
| セキュリティ機能                        | パケットフィルタリング(IPアドレス、アプ<br>リケーション指定による)PAP/CHAP、<br>ISDNアドレス認証機能                                                                  | パケットフィルタリング(IPアドレス、アプ<br>リケーション指定による)PAP/CHAP、<br>ISDNアドレス認証機能、VPN(IPsec)                                                        |
| データ圧縮                           | Stacker LZS、VJ compress                                                                                                    | Stacker LZS、VJ compress                                                                                                    |
| その他                             | NAT <sup>+</sup> 、DHCPサーバ機能、CIDR(VLSM)<br>ProxyARP、課金リミッタ <sup>2</sup> 、トラフィック分<br>散(MP)<br>RADIUS、データ別優先制御機能、SNMPは<br>コマンドでの設定 | NAT <sup>+</sup> 、DHCPサーバ機能、CIDR(VLSM)、<br>ProxyARP、課金リミッタ <sup>2</sup> 、トラフィック分<br>散(MP)<br>RADIUS、データ別優先制御機能、SNMPは<br>コマンドでの設定 |

1 シリアルケーブルは、弊社でも取り扱っています。( P326 )

2 課金リミッタ機能

ISDNの接続時間を制限する機能です。 装置導入時は、ISDNが連続12時間接続したままの状態が続くと、装置が停止します。

- 本書は改善のため事前連絡なしに変更することがあります。
- 本書に記載されたデータの使用に起因する第三者の特許権その他の権利の侵害については、
   弊社はその責を負いません。
- 無断転載を禁じます。
- 落丁・乱丁本はお取り替えいたします。

発行責任:古河電気工業株式会社

Printed in Japan